# Configurar o portal de provisionamento de certificados ISE 2.0

# Contents

Introduction Prerequisites Requirements Componentes Utilizados Informações de Apoio Limitações Configurar Verificar Gerar certificado único sem solicitação de assinatura de certificado Gerar certificado único com solicitação de assinatura de certificado Gerar certificados em massa Troubleshoot

# Introduction

Este documento descreve a configuração e a funcionalidade do portal de provisionamento de certificados do Identity Services Engine (ISE).

# Prerequisites

### Requirements

A Cisco recomenda que você tenha conhecimento básico sobre estes tópicos:

- ISE
- Certificados e servidores de autoridade de certificação (AC).

#### **Componentes Utilizados**

As informações neste documento são baseadas nestas versões de software e hardware:

- Identity Service Engine 2.0
- PC Windows 7

The information in this document was created from the devices in a specific lab environment. All of the devices used in this document started with a cleared (default) configuration. Se a rede estiver ativa, certifique-se de que você entenda o impacto potencial de qualquer comando.

# Informações de Apoio

O portal de provisionamento de certificados é um novo recurso introduzido no ISE 2.0 que pode ser usado por dispositivos finais para registrar e baixar certificados de identidade do servidor. Emite certificados para dispositivos que não podem passar pelo fluxo de integração.

Por exemplo, dispositivos como terminais de ponto de venda não podem passar pelo fluxo Traga seu próprio dispositivo (BYOD) e precisam receber certificados manualmente.

O Portal de Provisionamento de Certificados permite que um conjunto privilegiado de usuários carregue uma solicitação de certificado (CSR) para esses dispositivos; gere pares de chaves e faça o download do certificado.

No ISE, você pode criar modelos de certificado modificados e os usuários finais podem selecionar um modelo de certificado adequado para baixar um certificado. Para esses certificados, o ISE atua como um servidor de Autoridade de Certificação (CA) e podemos obter o certificado assinado pela CA interna do ISE.

O portal de provisionamento de certificados do ISE 2.0 suporta o download de certificados nestes formatos:

- Formato PKCS12 (incluindo a cadeia de certificados; um arquivo para a cadeia de certificados e a chave)
- Formato PKCS12 (um arquivo para certificado e chave)
- Certificado (incluindo cadeia) no formato Privacy Enhanced Electronic Mail (PEM), chave no formato PKCS8 PEM.
- Certificado no formato PEM, chave no formato PKCS8 PEM:

### Limitações

Atualmente, o ISE oferece suporte apenas a essas extensões em um CSR para assinar um certificado.

- subjectDirectoryAttributes
- nomeAlternativoassunto
- keyUsage
- identificadordeChaveassunto
- auditIdentity
- extendedKeyUsage
- CERT\_TEMPLATE\_OID (este é um OID personalizado para especificar o modelo que é usado geralmente no fluxo de BYOD)

**Note**: A CA interna do ISE foi projetada para suportar recursos que usam certificados como BYOD e, portanto, os recursos são limitados. O uso do ISE como uma CA corporativa não é recomendado pela Cisco.

# Configurar

Para usar o recurso de provisionamento de certificado na rede, o serviço CA interno do ISE deve ser habilitado e um portal de provisionamento de certificado deve ser configurado.

Etapa 1.Na GUI do ISE, navegue para Administration > System > Certificate Authority > Internal CA e, para habilitar as configurações internas da CA no nó do ISE, clique em Enable Certificate Authority.

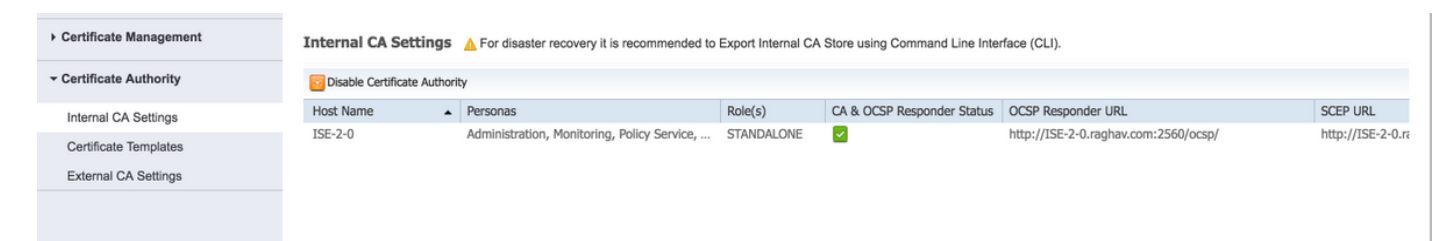

Etapa 2. Crie modelos de certificado em Administração > Sistema > Certificados > Modelos de Certificado > Adicionar.

Insira os detalhes de acordo com o requisito e clique em **Submit (Enviar)**, conforme mostrado nesta imagem.

| Certificate Management  | Add Certificate Template       |                                  |
|-------------------------|--------------------------------|----------------------------------|
| - Certificate Authority | * Name                         | testcert                         |
| Internal CA Settings    | Description                    | testing certificate              |
| Certificate Templates   | Subject                        |                                  |
| External CA Settings    | Common Name (CN)               | \$UserName\$ (i)                 |
|                         | Organizational Unit (OU)       |                                  |
|                         | Organization (O)               |                                  |
|                         | City (L)                       |                                  |
|                         | State (ST)                     |                                  |
|                         | Country (C)                    |                                  |
|                         | Subject Alternative Name (SAN) | MAC Address 🔹                    |
|                         | Key Size                       | 2048 *                           |
|                         | * SCEP RA Profile              | ISE Internal CA                  |
|                         | Valid Period                   | 730 Day(s) (Valid Range 1 - 730) |
|                         |                                | Submit Cancel                    |

**Note**: Você pode ver a lista de modelos de certificado criados em **Administração > Sistema > Certificados > Modelos de Certificado** como mostrado nesta imagem.

| Certificate Management  | Certificate Templates                          |          |
|-------------------------|------------------------------------------------|----------|
| - Certificate Authority | 📝 Edit 🕂 Add 🕞 Duplicate 🗙 Delete              |          |
| Internal CA Settings    | Template Name Description                      | Key Size |
| Certificate Templates   | CA_SERVICE_Certificate This template will be u | ıs 2048  |
|                         | EAP_Authentication_Cer This template will be u | JS 2048  |
| External CA Settings    | internalCA                                     | 2048     |
|                         | test certificate templat                       | te 2048  |
|                         |                                                |          |
|                         |                                                |          |

Etapa 3. Para configurar o portal de provisionamento de certificados ISE, navegue para Administração > Gerenciamento do portal do dispositivo > Provisionamento de certificado > Criar, como mostrado na imagem:

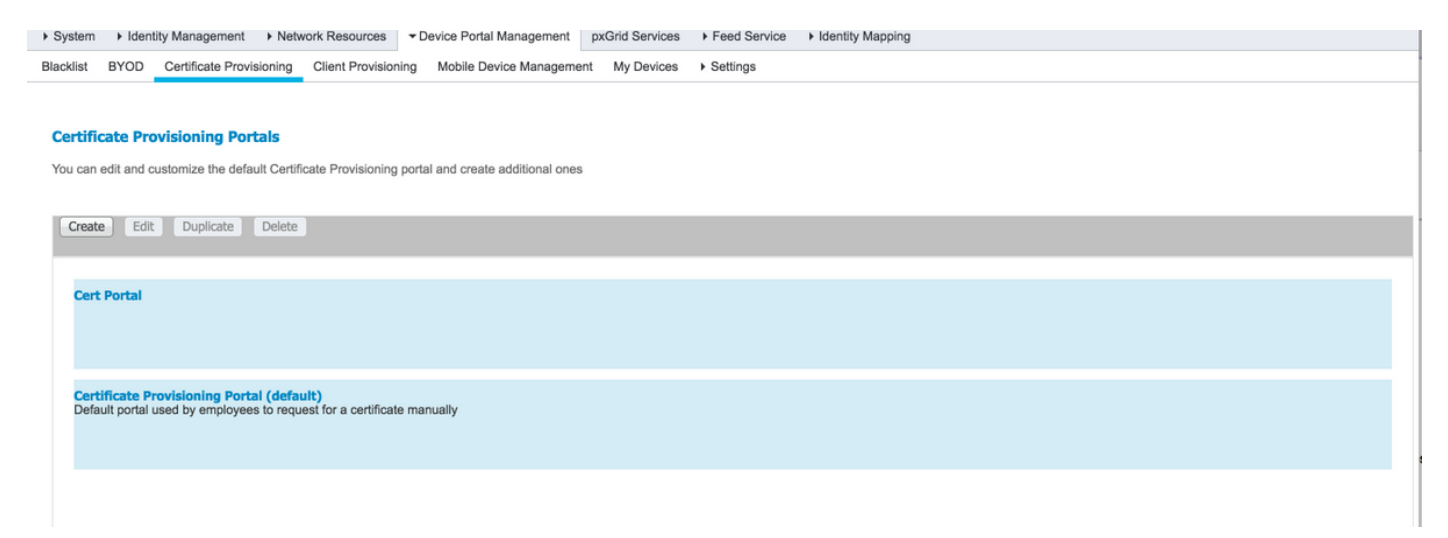

Etapa 4. No novo portal de certificados, expanda as configurações do portal, conforme mostrado na imagem.

#### Portals Settings and Customization

|                                                                |                                                   |                                                                        |                     |                 | Save Close                  |                     |  |
|----------------------------------------------------------------|---------------------------------------------------|------------------------------------------------------------------------|---------------------|-----------------|-----------------------------|---------------------|--|
| Portal Name: *                                                 | Description:                                      |                                                                        | 1                   |                 |                             |                     |  |
| Cert Portal                                                    |                                                   |                                                                        | Portal test URL     | Language File 🔻 |                             |                     |  |
| Portal Behavior and FI<br>Use these settings to spe<br>portal. | ow Settings<br>cify the guest experience for this | Portal Page Customization<br>Use these settings to specify the portal. | he guest experience | for this        |                             |                     |  |
| Portal & Page Settings                                         |                                                   |                                                                        |                     | Ce              | rtificate Provisioning Flow | (based on settings) |  |
| Portal Settings                                                |                                                   |                                                                        |                     |                 |                             | LOGIN               |  |
| Login Page Settings                                            |                                                   |                                                                        |                     |                 |                             |                     |  |
| Acceptable Use Policy (a)                                      | AUP) Page Settings                                |                                                                        |                     |                 |                             | AUP                 |  |
| Post-Login Banner Page                                         | Settings                                          |                                                                        |                     |                 |                             |                     |  |
| Change Password Setting                                        | ngs                                               |                                                                        |                     |                 |                             | Post Login Banner   |  |
| Certificate Provisioning                                       | Portal Settings                                   |                                                                        |                     |                 |                             |                     |  |
|                                                                |                                                   |                                                                        |                     |                 |                             |                     |  |

| Portal Settings                     |                                                                    |                                                |  |
|-------------------------------------|--------------------------------------------------------------------|------------------------------------------------|--|
| HTTPS port:*                        | 8443 (8000 - 8999)                                                 |                                                |  |
| Allowed Interfaces:*                | Gigabit Ethernet 0                                                 |                                                |  |
|                                     | Gigabit Ethernet 1                                                 |                                                |  |
|                                     | Gigabit Ethernet 3                                                 |                                                |  |
|                                     | <ul> <li>Gigabit Ethernet 4</li> <li>Gigabit Ethernet 5</li> </ul> |                                                |  |
| Certificate group tag: *            | Default Portal Certificate Group                                   | 1                                              |  |
|                                     | Configure certificates at:<br>Administration > System > Certif     | icates > System Certificates                   |  |
| Authentication method: *            | Certificate Request Sequence -                                     | -                                              |  |
|                                     | Configure authentication methods at:                               | ment > Identity Source Sequences               |  |
| Configu                             | re authorized groups                                               | ······                                         |  |
| User acco                           | ount with Super admin privilege or ERS                             | admin privilege will have access to the portal |  |
| Availab                             | ble                                                                | Chosen                                         |  |
|                                     |                                                                    | Employee                                       |  |
| GROUP                               | ACCOUNTS (default)                                                 | Linployee                                      |  |
|                                     |                                                                    | ⊖                                              |  |
|                                     |                                                                    | <b>(</b>                                       |  |
|                                     |                                                                    |                                                |  |
|                                     |                                                                    |                                                |  |
|                                     |                                                                    | × Clear all                                    |  |
|                                     |                                                                    |                                                |  |
| Fully qualified domain name (FQDN): |                                                                    |                                                |  |
| Idle timeout:                       | 10                                                                 | 1-30 (minutes)                                 |  |

porta HTTPS Interfaces permitidas Porta que deve ser usada pelo portal de provisioname As interfaces nas quais o ISE deve ouvir este portal. Etiqueta de grupo de certificados método de autenticação Grupos autorizados Tempo limite ocioso

A marca de certificado a ser usada para o portal de pro Selecione a sequência do repositório de identidades o O conjunto de usuários que podem acessar o portal de Nome de domínio totalmente qualificado (FQDN) Você também pode fornecer FQDN específico a este p O valor define o timeout de ociosidade do portal.

Note: A configuração da origem da identidade pode ser verificada em Administration > Identity Management > Identity Source Sequence.

Etapa 5. Defina as configurações da página de login.

| Login Page Settings                                                             |  |
|---------------------------------------------------------------------------------|--|
| Maximum failed login attempts before rate limiting: 5 (1 - 999)                 |  |
| <ul> <li>✓ Include an AUP (as link ♦)</li> </ul>                                |  |
| <ul> <li>Require acceptance</li> <li>Require scrolling to end of AUP</li> </ul> |  |

Etapa 6.Definir as configurações da página AUP.

| Acceptable Use Policy (AUP) Page Settings                                        |  |
|----------------------------------------------------------------------------------|--|
| <ul> <li>Include an AUP page</li> <li>Require scrolling to end of AUP</li> </ul> |  |
| <ul> <li>On first login only</li> <li>On every login</li> </ul>                  |  |
| Every 7 days (starting at first login)                                           |  |

Passo 7. Você também pode adicionar um banner de pós-login.

Etapa 8. Em Configurações do portal de Provisionamento de Certificado, especifique os modelos de certificado permitidos.

| Change Password Settings                           |                                                        |  |
|----------------------------------------------------|--------------------------------------------------------|--|
| Allow internal users to change their own passwords |                                                        |  |
| Certificate Provisioning Portal Setti              | nas                                                    |  |
| g                                                  | • <b>-</b>                                             |  |
| Certificate Templates: *                           | × internalCA × EAP_Authentication_Certificate_Template |  |

Etapa 9. Role até o topo da página e clique em Salvar para salvar as alterações.

Além disso, o portal pode ser mais personalizado navegando até a guia Personalização da página do portal, onde o texto AUP, o texto do banner de pós-login e outras mensagens podem ser alterados conforme os requisitos.

# Verificar

Use esta seção para confirmar se a sua configuração funciona corretamente.

Se o ISE estiver configurado corretamente para provisionamento de certificado, um certificado poderá ser solicitado/baixado do portal de provisionamento de certificado do ISE com estas etapas.

Etapa 1. Abra o navegador e navegue até o portal de provisionamento de certificados FQDN conforme configurado acima ou o URL do teste de provisionamento de certificados. Você é redirecionado para o portal, como mostrado nesta imagem:

| cisco              | Certificate Provisior                    | ning Portal                                                              |
|--------------------|------------------------------------------|--------------------------------------------------------------------------|
| Sign Or<br>Welcome | n<br>e to the Certificate Provisioning P | ortal. Sign on with the username and password supplied to you. Username: |
|                    |                                          | Password:                                                                |
|                    |                                          | Please read the terms and conditions.                                    |
|                    |                                          | Sign On<br>Help                                                          |

Etapa 2. Faça login com o nome de usuário e a senha.

Etapa 3. Após a autenticação bem-sucedida, aceite o AUP e ele chega à página de provisionamento de certificado.

Etapa 4. A página de provisionamento de certificado fornece a funcionalidade para fazer o download de certificados de três maneiras:

- Certificado único (sem solicitação de assinatura de certificado)
- Certificado único (com solicitação de assinatura de certificado)
- Certificados em massa

#### Gerar certificado único sem solicitação de assinatura de certificado

- Para gerar um único certificado sem CSR, selecione a opção Gerar certificado único (sem solicitação de assinatura de certificado).
- Digite o nome comum (CN).

**Note**: O CN fornecido deve corresponder ao nome de usuário do solicitante. O solicitante refere-se ao nome de usuário usado para fazer login no portal. Somente usuários Admin podem criar um certificado para um CN diferente.

• Insira o endereço MAC do dispositivo para o qual o certificado está sendo gerado.

- Escolha o modelo de certificado apropriado.
- Escolha o formato desejado no qual o certificado deve ser baixado.
- Digite uma senha de certificado e clique em GGerar.
- Um único certificado é gerado e baixado com êxito.

| Certificate Provisioning |                                                     |
|--------------------------|-----------------------------------------------------|
|                          | I want to: *                                        |
|                          | Generate a single certificate (without a certificat |
|                          | Common Name (CN): *                                 |
|                          | test1                                               |
|                          | MAC Address: *                                      |
|                          | 11:35:65:AF:EC:12                                   |
|                          | Choose Certificate Template: *                      |
|                          | EAP_Authentication_Certificate_Template             |
|                          | Description:                                        |
|                          | test certificate                                    |
|                          | Certificate Download Format: *                      |
|                          | PKCS12 format, including certificate chain (O 💿 🚺   |
|                          | Certificate Password: *                             |
|                          |                                                     |
|                          | Confirm Password: *                                 |
|                          |                                                     |

#### Gerar certificado único com solicitação de assinatura de certificado

- Para gerar um único certificado sem CSR, selecione a opção Gerar certificado único (com solicitação de assinatura de certificado).
- Copie e cole o conteúdo do CSR do arquivo notepad em Certificate Signing Request Details.
- Insira o endereço MAC do dispositivo para o qual o certificado está sendo gerado.
- Escolha o modelo de certificado apropriado.
- Escolha o formato desejado no qual o certificado deve ser baixado.
- Digite uma senha de certificado e clique em Gerar.
- Um único certificado será gerado e baixado com êxito.

| I want to:                                                                                         |
|----------------------------------------------------------------------------------------------------|
| Generate a single certificate (with certificate sig                                                |
| Certificate Signing Request Details: *                                                             |
| BEGIN CERTIFICATE REQUEST                                                                          |
| MIICuiCCAeiCAQAwEDEOMAwGA1UEAxMFdGVzdDEwggEMA0G<br>CSqCSib3DQEBAQUA                                |
| A4IBDwAwggEKAoIBAQCfPaA5XBkMmtffUgySpKa465eciJLygnjHG<br>NC7bPgr4+5                                |
| 8vk723r23gtvmpvBNPw31K6qbzUCmDYL0cTwkP+xnbWY8rfY5x0<br>ndetNofbrTL                                 |
| CrihanbmnI0+SD7IUozpXYa1DmugD8YL9HT0vV/W8Kie688jIZKI<br>WwoalAKVJ                                  |
| ygJC55aBZ/gYBRB2xrAByh/Ton1/SyhHNin/RHw6L5ABig/SToajaXW<br>byE10T.BK                               |
| 8DmikucOm3h46Nu/hr/Wg8f09H6uGr/Y8Vz7FvfgSDsX4na0f06P50K<br>6x4VumKNrSJE                            |
| gKowamxNaGLdHoNhKa8nmL0twTEMMMwnTWbnStAgMBAAGgZ<br>TP8ticsNiGLdHoNhKa8nmL0twTEMMMwnTWbnStAgMBAAGgZ |
| CQ4xVBUMAsGA1UdDwQEAwIE4DAdBgNVHQ4EFgQU2jmi75fSv                                                   |
| Byteventov T<br>BytevEwYDVR0BAwwCgYIKwYBBQUHAwEwEQYJ01ZIAYb4QgEB                                   |
| BEILUNGCAMAUSU-380<br>SIb3DQEBCWUAA4BAQCeZISHBMu71Po/H9dfQHTsYSvI5WCyQ7                            |
| gNzOPUynVA30+Z<br>Q1172kuT1GEaDaYA4w4YyXDgGmEomGzLKNxH2Bdh0xi5hLeXWx                               |
| 7otwRati2k80ys<br>1Vg2og1mE7ALKkZWNyU9joAUeLdn9tPW0u3mfQtCUPWPh8OzB                                |
| KA90V4ugV8Qif<br>IKIDCa63/Nm29DHOdh20y1O66dWFH18ez6k8Ddb8cdJbjyXN8fmS                              |
| n20oM6CDMH                                                                                         |
| 54/YAQ19KoHAx0+                                                                                    |
| xp2BY1uUY5Ey5Hobb5RWAQrhZLsytkL6AeR/Bgzc                                                           |

| MINADA-AD-MINICIPAL AD-MINISTRATING AND ADD ADD ADD ADD ADD ADD ADD ADD ADD |   |
|-----------------------------------------------------------------------------|---|
| END CERTIFICATE REQUEST                                                     |   |
| MAC Address:                                                                |   |
| 11:AF:35:23:12:EC                                                           |   |
| Choose Certificate Template: *                                              |   |
| EAP_Authentication_Certificate_Template                                     |   |
| Description:                                                                |   |
| test certificate                                                            |   |
| Certificate Download Format: *                                              |   |
| PKCS12 format, including certificate chain (0 💿                             | 0 |
| Certificate Password: *                                                     |   |
|                                                                             |   |
| Confirm Password: *                                                         |   |
|                                                                             |   |
|                                                                             |   |
| Generate Reset                                                              |   |

#### Gerar certificados em massa

Você pode gerar certificados em massa para vários endereços MAC se carregar arquivos CSV que contenham campos de endereços CN e MAC.

**Note**: O CN fornecido deve corresponder ao nome de usuário do solicitante. O solicitante refere-se ao nome de usuário usado para fazer login no portal. Somente usuários Admin podem criar um certificado para um CN diferente.

- Para gerar um único certificado sem CSR, selecione a opção Gerar certificado único (com solicitação de assinatura de certificado).
- Carregue o arquivo csv para solicitação em massa.
- Escolha o modelo de certificado apropriado.
- Escolha o formato desejado no qual o certificado deve ser baixado.
- Digite uma senha de certificado e clique em Gerar.
- Um arquivo zip de certificado em massa é gerado e baixado.

| CISCO Certificate Provis | sioning Portal                                                                             |
|--------------------------|--------------------------------------------------------------------------------------------|
| Certificate Provisioning |                                                                                            |
|                          | I want to: *                                                                               |
|                          | Generate bulk certificates                                                                 |
|                          | Upload CSV File: *                                                                         |
|                          | Choose File maclist.csv                                                                    |
|                          | If you don't have the CSV template, <u>download here</u><br>Choose Certificate Template: * |
|                          | EAP_Authentication_Certificate_Template                                                    |
|                          | Description:                                                                               |
|                          | test bulk certificate                                                                      |
|                          | Certificate Download Format: *                                                             |
|                          | PKCS12 format, including certificate chain (0 💿 1                                          |
|                          | Certificate Password: *                                                                    |
|                          |                                                                                            |
|                          | Confirm Password: *                                                                        |
|                          |                                                                                            |
|                          | Generate Reset                                                                             |
|                          |                                                                                            |

# Troubleshoot

Atualmente, não existem informações disponíveis específicas sobre Troubleshooting para esta configuração.